Xpress In Focus: Issue 34 - Visual Search

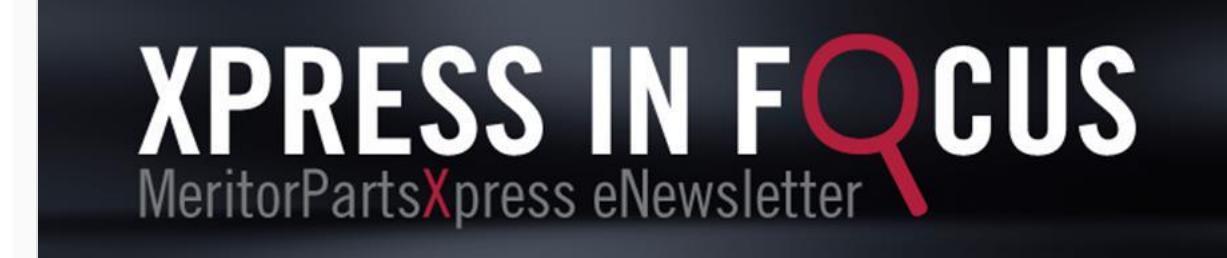

June 2023

## Xpedite Your Search with Visual Search!

<u>MeritorPartsXpress</u> offers a variety of search tools to assist in finding the right parts. Our <u>Visual Search</u> tool contains two search methods to easily and visually identify the correct products.

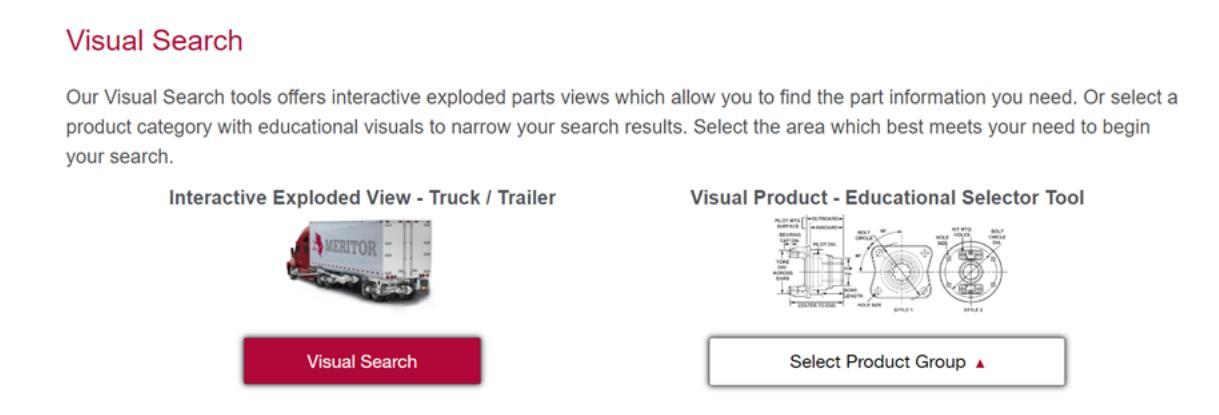

1. <u>Interactive Exploded View – Truck / Trailer</u>: The Interactive Exploded View search gives users the ability to select a set of components from an interactive truck graphic. To begin, hover your mouse over the desired component and then select the category.

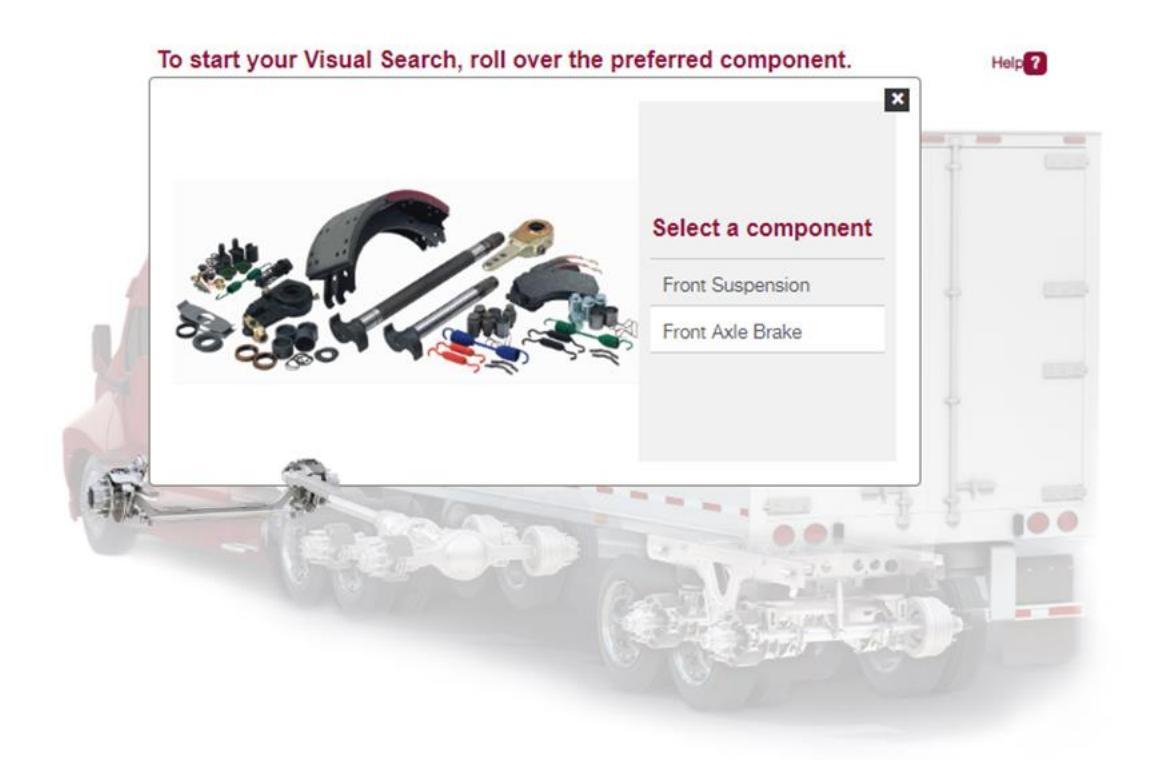

Next, select the manufacturer, model, and brand.

| Front Axle Brake                            |                 |                 |  |  |  |  |
|---------------------------------------------|-----------------|-----------------|--|--|--|--|
| Select Brake System                         |                 | Reset Selection |  |  |  |  |
| Drum Brake                                  |                 |                 |  |  |  |  |
|                                             |                 |                 |  |  |  |  |
| Select Model                                | Reset Selection |                 |  |  |  |  |
| Meritor W Series 14.5 x 5 Steer Axle, 4398B |                 |                 |  |  |  |  |
|                                             |                 |                 |  |  |  |  |
| Select Brand                                | Reset Selection |                 |  |  |  |  |
| C Meritor                                   |                 |                 |  |  |  |  |
| Euclid                                      |                 |                 |  |  |  |  |
| Show Results                                |                 |                 |  |  |  |  |

Select "Show Results" to view an exploded view of the component.

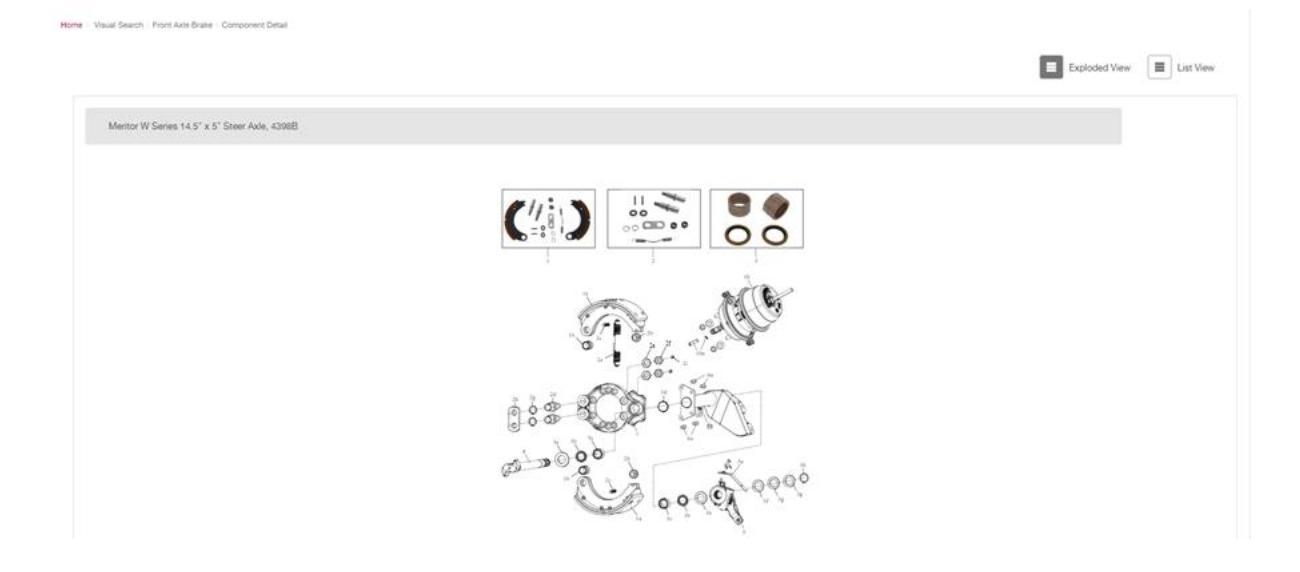

The default is for the page to open at Exploded View. Select a part and a pop-up window will open to provide part number, brand descriptor, stock information, as well as the ability to change the quantity, add to requisition lists, and more!

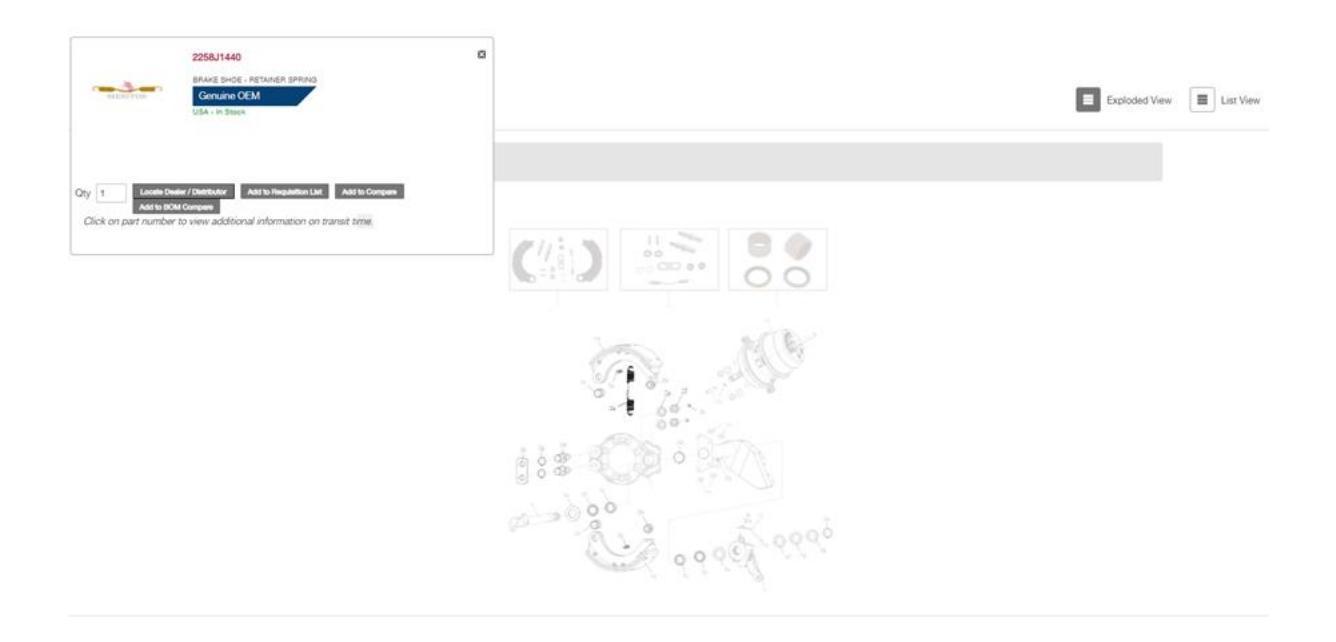

Or select List View to view part numbers and descriptions.

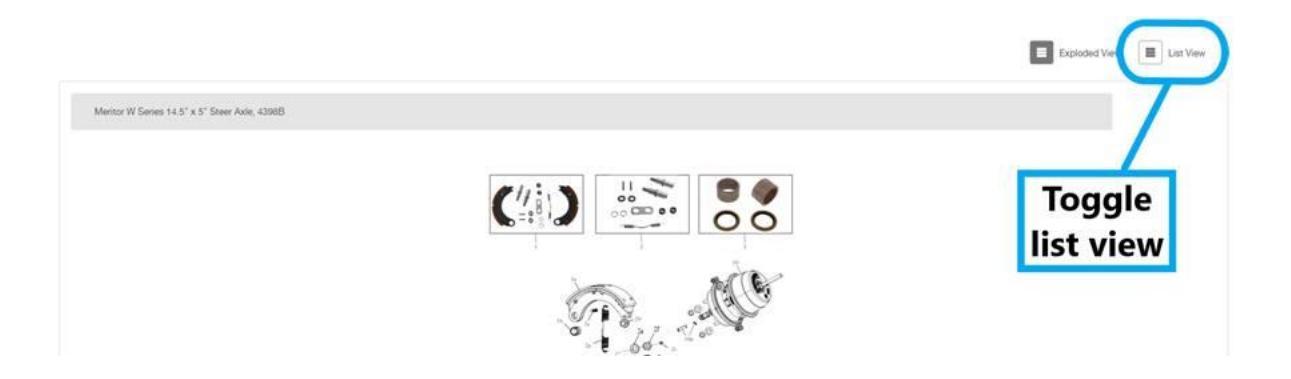

2. <u>Visual Product – Educational Selector Tool:</u> If you aren't privy to the specifics of the part you are searching for, the Visual Product - Educational Selector Tool is here to help. To begin, select a product group from the "Select Product Group" dropdown on the Visual Search page:

| RECION NORTHANESIGA, LANDADE ENGLISH, LOCATION 4962,                                                                                                    |                                                                   | REQUISITION LIST   REGISTER   SKIN IN   CONTACT L |
|----------------------------------------------------------------------------------------------------|-------------------------------------------------------------------|---------------------------------------------------|
| Annuos                                                                                                    | All or Part Number or Keyword Search. Q. Intern                   | stange # or VNRS Dode Search                      |
| Visual Search                                                                                                    |                                                                   |                                                   |
| Our Visual Search tools offers interactive exploded parts views which allow<br>product category with educational visuals to narrow your search results. S | you to find the part information you<br>Air Brake-Slack Adjusters | need. Or select a                                 |
| your search.                                                                                                    | Air Disc Brake-Calipers<br>Air Disc Brake-Disc Pads               |                                                   |
|                                                                                                    | Air Disc Brake-Rotors<br>Driveline-Bearing Stubs                  |                                                   |
|                                                                                                    | Driveline-End Yokes                                               |                                                   |
|                                                                                                    | Driveline-Tubing                                                  |                                                   |
| Visual Search                                                                                                    | Select Product Group                                              |                                                   |

Once selected, you will be presented with images containing useful measurements or distinctions to help you narrow down your search.

## Slack Adjusters

Finding the right part just got easier. Our Visual Product Tool provides images, key dimensions and filters to quickly identify the proper replacement part. To start, select the image, or name of image, and your selections will name. From the selection table, site users can filter compare or view the part detail page.

For fast access to brake product tools and resources including sales and technical publications, maintenance manuals, catalogs, calculators, videos, training modules and more, visit Xpress Facts Air Brake product page.

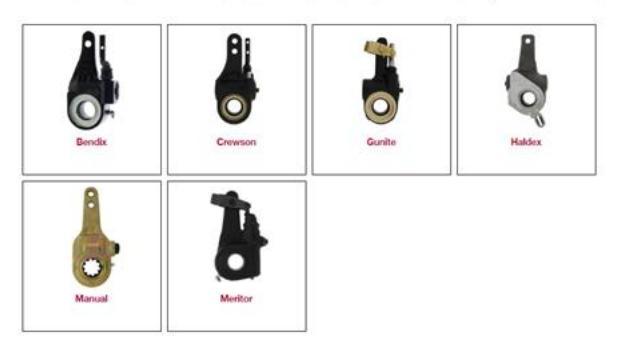

Once you have selected the matching part, you will be brought to a table containing a list of parts with similar criteria. From here, you can use the table filters to narrow down your search based on aspects such as measurements, models, application types, and many more!\* Additionally, if you do not know a measurement on the part you're searching for, simply measure the part following the guidance provided in the diagrams above the table:

| Home Product Search - Air Brake - Slack Adjusters - Bendix           |                |               |                    |                       |                |  |  |  |  |  |
|----------------------------------------------------------------------|----------------|---------------|--------------------|-----------------------|----------------|--|--|--|--|--|
| Click on part number to view additional information on transit time. |                |               |                    |                       |                |  |  |  |  |  |
| Part # *                                                             | Arm Length 0   | Model 0       | Slack Spline Count | Slack Spline Diameter | Type 0         |  |  |  |  |  |
| Filter Results                                                       | Filter Results | Fiter Results | Filter Results     | Filter Results        | Filter Results |  |  |  |  |  |
| O A132755539                                                         | 8.00 in.       | Bendix ASA5   | 10                 | 1.75 in.              | Unhanded       |  |  |  |  |  |
| A43275S1059                                                          |                |               |                    |                       |                |  |  |  |  |  |
| A683275N1080                                                         | 5.50 in.       | Bendix ASA5   | 28                 | 1.50 in.              |                |  |  |  |  |  |
| B273275P1082                                                         | 5.50 in.       | Bendix ASA5   | 28                 | 1.50 in.              |                |  |  |  |  |  |
| O B283275P1082                                                       |                |               |                    |                       |                |  |  |  |  |  |
| B293275X518                                                          | 6.00 in.       | Bendix ASA5   | 28                 | 1.50 in.              |                |  |  |  |  |  |
|                                                                      |                |               |                    |                       | Add to Compare |  |  |  |  |  |

\*Table columns will vary depending on the product group being searched.

Both Visual Search methods are available to logged-in and non-logged-in users of **MeritorPartsXpress**. <u>Start your search today!</u>

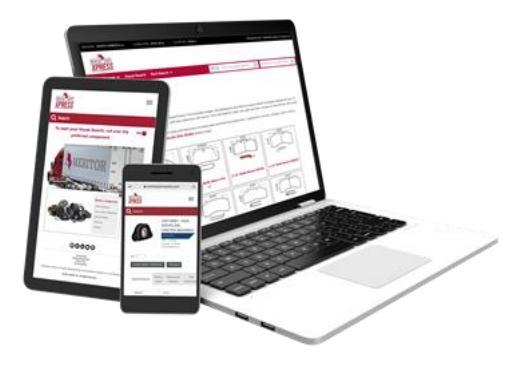

We recently rolled out some minor bug fixes and enhancements to improve your MPX experience. Included in these enhancements are:

- Allow Less Than Trailer Load within the Mixed Trailer Load (MTL) program [customer sign-up required]
- Addition of Part Description to downloadable Excel files – from My Orders Portal (includes Open Orders, Order History, Notifications, etc) – U.S. Only

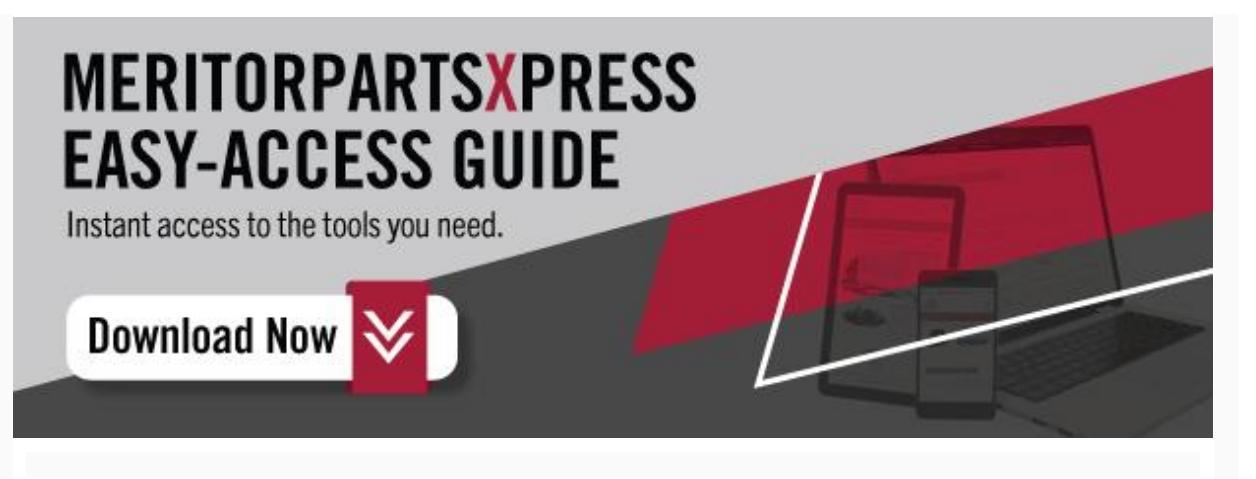

Copyright © 2023 All rights reserved.

Our mailing address is:

Cummins-Meritor 7975 Dixie Highway Florence, Kentucky 41042